# **USER GUIDE**

# Sistem Pelaporan Beban Kerja Dosen Online

# DOSEN

Lembaga Layanan Pendidikan Tinggi Wilayah VI Kementerian Pendidikan dan Kebudayaan

# **DAFTAR ISI**

 $\mathbf{\tilde{\mathbf{x}}}$ 

| DAFTAR ISI                 |
|----------------------------|
| PENDAHULUAN                |
| ALUR SISTEM                |
| . LOGIN SISTEM UNTUK DOSEN |
| I. TAMBAH LAPORAN          |
| II. ISI DATA LAPORAN6      |
| A. DATA LAPORAN            |
| B. DAFTAR KEGIATAN7        |
| C. BEBAN KHUSUS9           |
| D. CETAK DOKUMEN10         |
| e. status laporan10        |
| -AQ13                      |

# PENDAHULUAN

Puji Syukur kami panjatkan atas kehadirat Tuhan Yang Maha Kuasa atas limpahan rahmat serta karunia-Nya sehingga kami dapat mempersembahkan Sistem Pelaporan Beban Kerja Dosen Online ini sebagai kami untuk senantiasa wujud komitmen meningkatkan pelayanan pengembangan Sumber Daya Manusia (Dosen) pada Perguruan Tinggi (PT) di lingkungan Lembaga Layanan Pendidikan Tinggi (LLDIKTI) Wilayah VI, Kementerian Pendidikan dan Kebudayaan.

Sistem Pelaporan Beban Kerja Dosen Online ini dibuat dalam rangka memudahkan dosen dalam melaporkan beban kerja dosen setiap semester agar lebih efektif dan efisien. Selain itu dengan adanya sistem ini akan mempermudah LLDIKTI Wilayah VI dalam memonitoring beban kerja dosen pada perguruan tinggi swasta di lingkungan LLDIKTI Wilayah VI.

Bersama ini pula kami sertakan User Guide sebagai panduan Dosen dalam menggunakan dan mengoperasikan Sistem Pelaporan Beban Kerja Dosen Online.

Semoga bermanfaat.

# ALUR SISTEM

Alur Sistem Pelaporan Beban Kerja Dosen terbagi menjadi 2 (dua), alur yang pertama adalah alur bagi Dosen yang memiliki Status Aktifitas Aktif dan Ijin Belajar. Berikut adalah penjelasan alurnya :

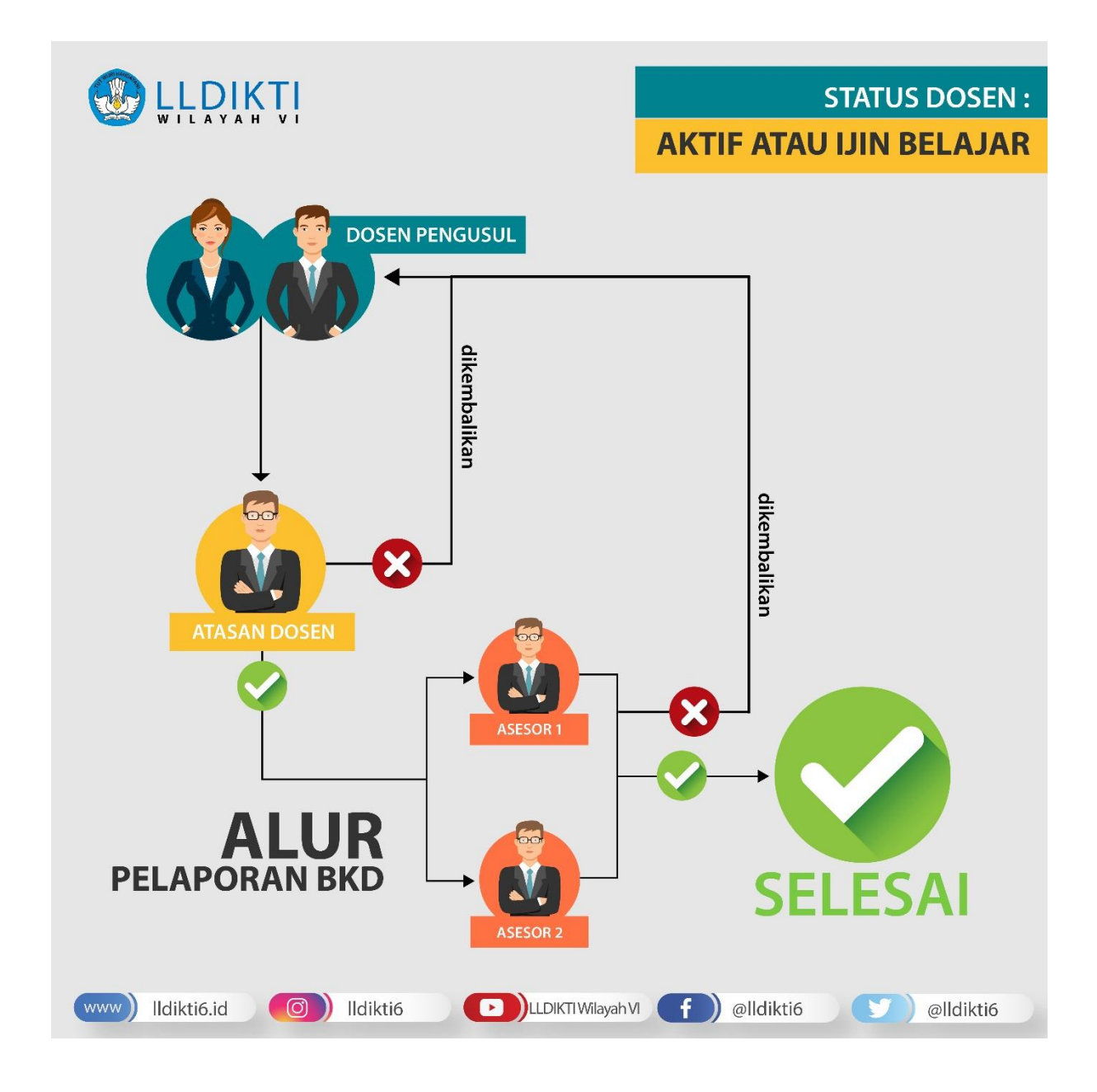

Sedangkan alur yang kedua adalah bagi Dosen yang memiliki Status Aktifitas Tugas Belajar, Cuti dan Tidak Aktif. Berikut adalah penjelasan alurnya :

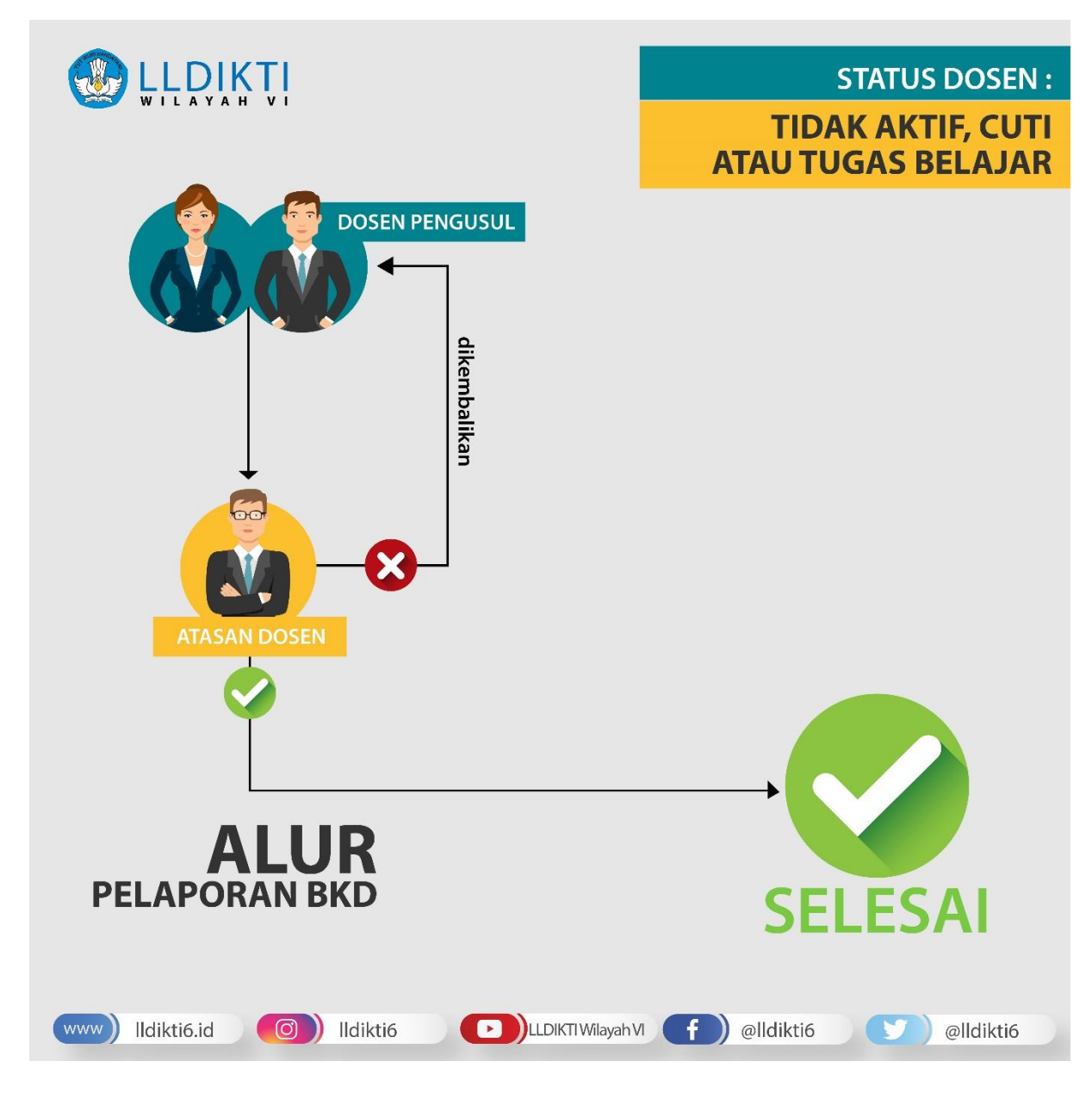

Berikut adalah detail proses yang dilakukan oleh oleh Dosen Pengusul :

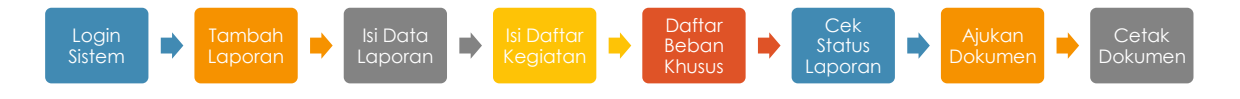

# I. LOGIN SISTEM UNTUK DOSEN

Langkah pertama yang harus dilakukan oleh Dosen (pengusul) adalah login Sistem Informasi LLDIKTI Wilayah VI. Berikut adalah langkah-langkah login sistem:

- 1. Buka browser internet, menggunakan Google Chrome atau SAFARI.
- 2. Ketikan alamat url https://sistem.lldikti6.id/dosen/ pada browser.
- 3. Selanjutnya akan tampil form login sebagai berikut :

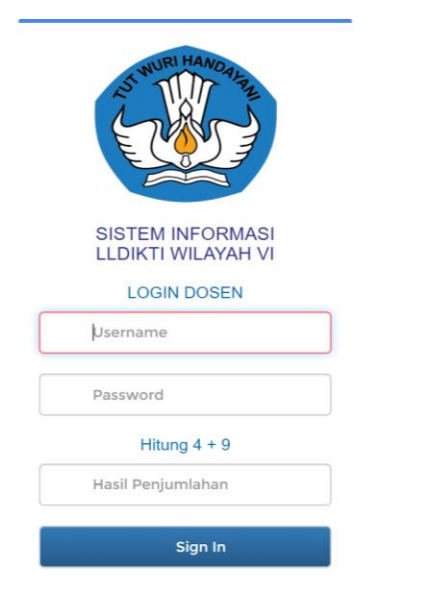

- 4. Masukkan Username, Password, dan Hasil Penjumlahan yang tampil.
- 5. Selanjutnya klik **Sign In.**

(klik **Sign In** / enter **harus setelah** mengisi secara lengkap username, password, dan hasil penjumlahan). Refresh browser jika terlanjur meng-klik **Sign in** sebelum semua isian terisi.

Bagi Dosen LLDIKTI Wilayah VI yang belum memiliki akun (username dan password). Silakan menghubungi Pimpinan/Operator Perguruan Tinggi masing-masing.

### II. TAMBAH LAPORAN

Setelah Sign In berhasil maka memulai pelaporan Beban Kerja Dosen (BKD). Berikut adalah langkah-langkah memulai pelaporan BKD :

- 1. Pilih menu BKD v1.0.
- 2. Selanjutnya akan tampil Daftar Laporan BKD Online sebagai berikut :

| Sistem Informasi Dosen<br>Lembaga Layanan Pendidikan Tinggi Wilayah VI Jawa Tengah<br>Kementerian Pendidikan dan Kebudayaan |          |                                 |               |                    |  |  |  |  |  |  |  |
|----------------------------------------------------------------------------------------------------|----------|---------------------------------|---------------|--------------------|--|--|--|--|--|--|--|
|                                                                                                    |          |                                 |               |                    |  |  |  |  |  |  |  |
| Master Data     Dattar Laporan BKD Online                                                                                   |          |                                 |               |                    |  |  |  |  |  |  |  |
| > Riwayat                                                                                                    | Tambah L | aporan 2019 Ganjil Tambah Lapor | an 2019 Genap |                    |  |  |  |  |  |  |  |
| > SKP Online                                                                                                    | No.      | Semester                        | Status        | Action             |  |  |  |  |  |  |  |
| > SIJAGO                                                                                                    | 1        | 20191                           | Trial Draff   | Detail Laporan BKD |  |  |  |  |  |  |  |
| > SIPTS                                                                                                    |          |                                 |               |                    |  |  |  |  |  |  |  |
| > Inpassing                                                                                                    |          |                                 |               |                    |  |  |  |  |  |  |  |
| > Kenaikan Pangkat                                                                                                    |          |                                 |               |                    |  |  |  |  |  |  |  |
| > BKD Beta                                                                                                    |          |                                 |               |                    |  |  |  |  |  |  |  |
| > Gaji & Tunjangan                                                                                                    |          |                                 |               |                    |  |  |  |  |  |  |  |
| Helpdesk (e-ULT)                                                                                                    |          |                                 |               |                    |  |  |  |  |  |  |  |
| Ubah Password                                                                                                    |          |                                 |               |                    |  |  |  |  |  |  |  |
| C+ Logout                                                                                                    |          |                                 |               |                    |  |  |  |  |  |  |  |

 Selanjutnya klik tombol Tambah Laporan [semester\_pelaporan], misal : 2019 Genap. Tahap ini hanya dilakukan jika semester pelaporan belum ada. Jika sudah ada klik Detail Laporan BKD pada semester yang akan dilaporkan.

## III. ISI DATA LAPORAN

### A. DATA LAPORAN

Selanjutnya adalah mengisi **Data Laporan BKD**. Berikut adalah langkahlangkah mengisi data laporan BKD :

- 1. Pilih Program Studi.
- 2. Isi Gelar Depan (jika tidak ada maka dibiarkan kosong).
- 3. Isi Gelar Belakang.

- 4. Pilih Jenis Dosen.
- 5. Pilih Status Dosen.
- 6. Isi Bidang Ilmu.
- 7. Pilih Asesor 1 dan Asesor 2.
- 8. Tampilan pada form Data Laporan BKD adalah sebagai berikut :

| Data Laporan | Daftar Kegiatan | Beban Khusus | Cetak Dokumen | Status Laporan |
|--------------|-----------------|--------------|---------------|----------------|
|              | -               |              |               |                |

## Data Laporan BKD

| Periode        | 20192                                                                                              |
|----------------|----------------------------------------------------------------------------------------------------|
| NIDN           | 06123456                                                                                           |
| Program Studi  | S-1 - Arsitektur 🗸                                                                                 |
| Gelar Depan    | Prof.Dr.                                                                                           |
| Nama           | Dosen ABC                                                                                          |
| Gelar Belakang | M.T.                                                                                               |
| Jenis Dosen    | Profesor Dengan Tugas Tambahan ~                                                                   |
| Status Dosen   | Aktif ~                                                                                            |
| Bidang Ilmu    | Arsitektur                                                                                         |
| Asesor 1       | 091248101400263 - Prof. Dr. Ir. Budi Widianarko, M.Sc Ilmu Tanaman                                 |
| Asesor 2       | 91100804300126 - Prof. Dr. rer. Nat, Ir. Athanasius Priharyoto Bayuseno, M.Sc., Grad. Dipl. APHy 💌 |
|                | Simpan Laporan                                                                                     |

#### 9. Setelah selesai maka klik Simpan.

Setelah itu akan muncul 5 (lima) tabs yaitu Data Laporan, Daftar Kegiatan, Beban Khusus, Cetak Laporan dan Status Laporan. Tabs Data Laporan merupakan hasil isian pada langkah sebelumnya.

 Data Laporan
 Daftar Kegiatan
 Beban Khusus
 Cetak Dokumen
 Status Laporan

#### **B. DAFTAR KEGIATAN**

Tabs Daftar Kegiatan berisi keseluruhan kegiatan yang akan diajukan oleh Dosen. Terdapat 5 (lima) kelompok kegiatan pada Daftar ini yaitu: Pendidikan, Pelaksanaan Pendidikan, Pelaksanaan Penelitian, Pelaksanaan Pengabdian Kepada Masyarakat dan Penunjang Tugas Dosen.

Berikut ini adalah langka-langkah pengisian kegiatan yang diusulkan :

1. Klik tombol Detail padakelompok kegiatan yang diusulkan.

Daftar Kegiatan

| NO | UNSUR, SUB UNSUR DAN BUTIR KEGIATAN                              |        |       | REKAP US                            | ULAN                                                                           |
|----|------------------------------------------------------------------|--------|-------|-------------------------------------|--------------------------------------------------------------------------------|
|    |                                                                  | Aksi   | Total | Satuan                              | Bukti                                                                          |
| 1  | 2                                                                |        | 3     | 4                                   | 5                                                                              |
| L  | PENDIDIKAN                                                       |        |       |                                     |                                                                                |
| А  | Mengikuti pendidikan formal dan memperoleh gelar/sebutan/ijazah: |        |       |                                     |                                                                                |
| 1  | Doktor (S3) / sederajat                                          | Detail |       | 12 x Ijazah/Surat<br>Kemajuan studi | ljazah / Surat Keterangan<br>kemajuan studi / LHS dari<br>pejabat tempat studi |
| В  | Pendidikan dan pelatihan Prajabatan                              |        |       |                                     |                                                                                |
| 1  | Mengikuti Diklat Prajabatan golongan III                         | Detail |       | 2 x Setiap<br>Sertifikat            | Sertifikat                                                                     |

2. Klik tombol **Tambah Kegiatan** untuk mengisikan data kegiatan yang diusulkan. Mohon diperhatikan keterangan yang diberikan di masing masing kegiatan.

| Daftar Ke                                                                                              | egiatan                                                                                                    |                                                                                                    |                                                                                  |                                       |                          |                        |                          |                                  |                                                               |
|----------------------------------------------------------------------------------------------------|----------------------------------------------------------------------------------------------------|----------------------------------------------------------------------------------------------------|----------------------------------------------------------------------------------|---------------------------------------|--------------------------|------------------------|--------------------------|----------------------------------|---------------------------------------------------------------|
| ll.A.1 Melal<br>pada Fakul<br>secara mel                                                               | ksanakan perkuliha<br>Itas/Sekolah Tingg<br>Iembaga paling bai                                                                                                    | an/tutorial dan membimbing, mer<br>i/Akademi/ Politeknik sendiri, pao<br>nyak 12 SKS per semester                                                                                                    | guji serta menyele<br>la fakultas lain dal                                       | enggarakan pendi<br>lam lingkungan Ui | idikan di<br>niversita:  | Laborato<br>s/Institut | orium, Pra<br>sendiri, I | aktik Keguruan<br>maupun di luar | Bengkel/Studio/ Kebun<br>perguruan tinggi sendiri             |
| Satuan Has<br>Bukti Kines<br>Keterangar<br>layanan onl<br>Total perkul<br>diperhitungi<br>Contoh 4 per | sil : Tiap SKS per S<br>rja : SK Rektor, pres<br>n : Nilai sks = jumlal<br>line riil, dibagi 16, dil<br>liahan daring memer<br>kan sks-nya sesuai<br>ertemuan real / 16 p<br>Daftar Kegiatan | emester, cek kembali apabila terdaj<br>sensi, learning analytic/ log activity o<br>n pertemuan rili, dibagi 16, dikali be<br>kali beban sks mata kuliah.<br>unhi 50% dari seluruh pertemuan p<br>dengan ketentuan.<br>ertemuan x 3 sks = 0,75<br>sah Kegiatan | oat duplikasi.<br>fan nilai akhir<br>ban sks mata kuliah<br>erkuliahan. Perkulia | n. Dihitung setiap ro                 | ombel (roi<br>spesifika: | mbongan<br>si khusus,  | belajar).<br>, seperti b | Perkuliahan sec                  | ara daring, nilai sks = jumlah<br>an, seni, desain, dst dapat |
| No                                                                                                    | Semester*                                                                                                    | Nama Mata Kuliah*                                                                                                    | SKS*                                                                             | Rekomendasi                           | Usulan                   | Asesor<br>1            | Asesor<br>2              | Rerata<br>Asesor                 | Aksi                                                          |

- Isikan data sesuai menu isian yang disediakan. Perhatikan keterangan di setiap item.
- 4. Lampirkan File Penugasan dan Bukti Kinerja.

#### Penambahan Bukti Fisik Kegiatan II.A.1 Melaksanakan perkulihan/tutorial dan membimbing, menguji serta menyelenggarakan pendidikan di Laboratorium, Praktik Keguruan Bengkel/Studio/ Kebun pada Fakultas/Sekolah Tinggi/Akademi/ Politeknik sendiri, pada fakultas lain dalam lingkungan Universitas/Institut sendiri, maupun di luar perguruan tinggi sendiri secara melembaga paling banyak 12 SKS per semester Keterangan : Nilai sks = jumlah pertemuan riil, dibagi 16, dikali beban sks mata kuliah. Dihitung setiap rombel (rombongan belajar). Perkuliahan secara daring, nilai sks = jumlah layanan online riil, dibagi 16, dikali beban sks mata kuliah. Total perkuliahan daring memenuhi 50% dari seluruh pertemuan perkuliahan. Perkuliahan yang memiliki spesifikasi khusus, seperti bidang kedokteran, seni, desain, dst dapat diperhitungkan sks-nya sesuai dengan ketentuan. Contoh 4 pertemuan real / 16 pertemuan x 3 sks = 0,75 Dibawah ini adalah Bukti Penugasan Choose File No file chosen File Penudasan\* Status Rekomendasi\* Dibawah ini adalah Bukti Kinerja, berupa : SK Rektor, presensi, learning analytic/ log activity dan nilai akhir Silahkan memilih salah satu antara Lokasi File Bukti dan URL File Bukti Choose File No file chosen Lokasi File Bukti

Url File Bukti

Kembali ke Daftar Kegiatan

Terdapat 5 (lima) jenis Status Rekomendasi, yaitu Selesai, Lanjutkan, Beban Lebih, Gagal dan Lainnya.

5. Setelah selesai mengisi, klik Simpan Data.

Berikut adalah tampilan jika kegiatan berhasil disimpan.

| Kemb | ali ke Daftar Kegiatan | Tambah Kegiatan      |      |             |        |             |             |                  |                                                |
|------|------------------------|----------------------|------|-------------|--------|-------------|-------------|------------------|------------------------------------------------|
| No   | Semester*              | Nama Mata<br>Kuliah* | SKS* | Rekomendasi | Usulan | Asesor<br>1 | Asesor<br>2 | Rerata<br>Asesor | Aksi                                           |
| 1    | 20192                  | Matkul A             | 4    | Lanjutkan   | 8.000  | 0           | 0           | 0                | Ubah<br>Lihat Penugasan<br>Lihat Kinerja Hapus |

- Tombol **Ubah** digunakan untuk mengubah kegiatan baik data maupun file pendukung.
- Tombol **Lihat Penugasan** digunakan untuk melihat file penugasan yang telah dilampirkan.
- Tombol **Lihat Kinerja** digunakan untuk melihat file penugasan yang telah dilampirkan.
- Tombol **Hapus** digunakan untuk mengapus kegiatan.

Tombol **Ubah** dan **Hapus** dapat dilakukan jika Posisi Laporan hanya di **Draft Dosen**.

6. Lakukan langkah tersebut untuk seluruh kegiatan yang diusulkan.

#### C. BEBAN KHUSUS

Pada tabs **Beban Khusus** akan menampilkan Kegiatan Beban Khusus yang telah ditambahkan oleh Dosen pengusul yang memenuhi syarat dengan status Selesai atau Beban Lebih pada Daftar Kegiatan dalam periode 3 (tiga) tahun. Syarat Khusus ini hanya untuk Dosen Pengusul yang memilki Jabatan Fungsional Lektor Kepala dan Profesor.

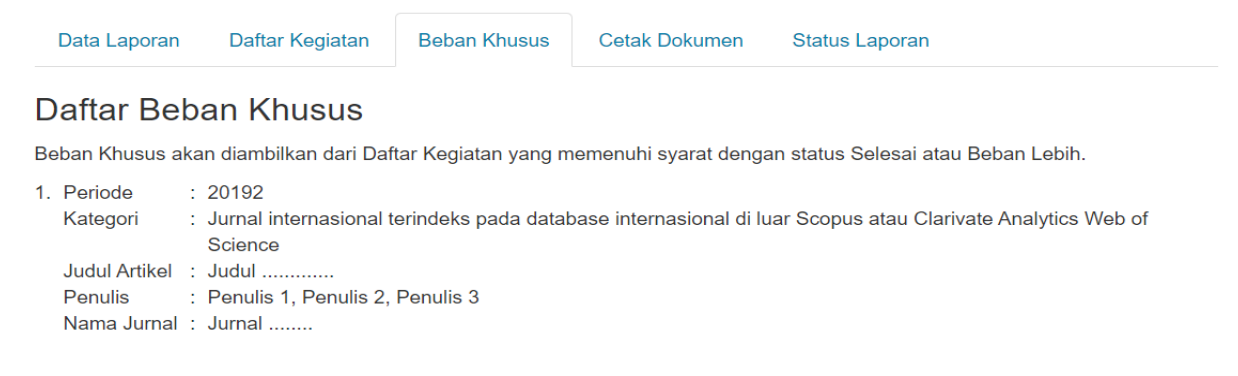

### D. CETAK DOKUMEN

Pada tabs **Cetak Dokumen** akan muncul jika Status Laporan telah **Selesai Diperiksa**.

| Data Laporan  | Daftar Kegiatan | Beban Khusus | Cetak Dokumen | Status Laporan |       |
|---------------|-----------------|--------------|---------------|----------------|-------|
| Cetak Doki    | umen            |              |               |                |       |
| No            |                 | Uraian       |               |                | Cetak |
| 1. Cetak Lapo | oran BKD        |              |               |                | Cetak |

Berikut adalah contoh hasil cetak laporan :

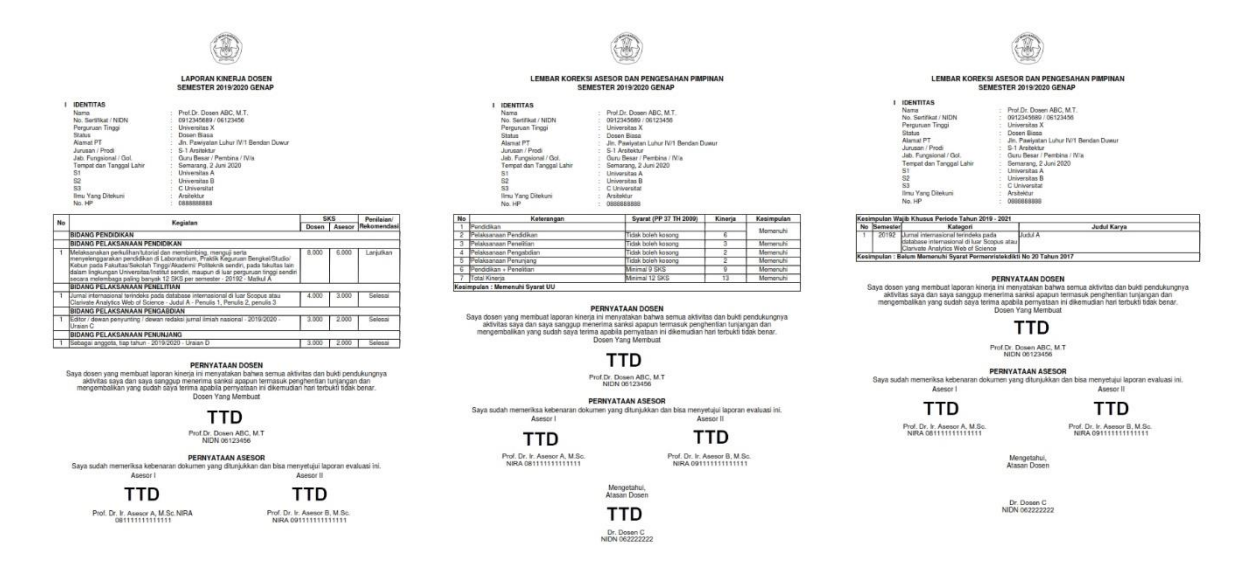

Sedangkan untuk Dosen yang memilki jabatan Lektor Kepala dan Profesor terdapat tambahan rekap beban khusus :

### E. STATUS LAPORAN

Pada tabs Status Laporan dapat dilihat informasi posisi Laporan BKD, hasil rekap jumlah usulan, dan kesimpulan pengusul.

#### DOSEN

| Bular Regiatar Bobar Ander Bobar Ander Bokarion Bolatab Euporan |
|-----------------------------------------------------------------|
|-----------------------------------------------------------------|

#### Status Ajuan

Posisi Laporan BKD saat ini berapa pada : Draft Dosen

| No | Uraian                                  |       | Pengusul | Kesimpulan                                                                                                    | Has      | sil Penilaia | Kesimpulan |                |
|----|-----------------------------------------|-------|----------|----------------------------------------------------------------------------------------------------|----------|--------------|------------|----------------|
|    |                                         | Utama | Cadangan | Pengusul                                                                                                    | Asesor 1 | Asesor 2     | Rerata     | Asesor         |
| 1  | Pendidikan                              |       |          | <ul> <li>Image: A set of the set of the</li></ul> |          |              |            | ×              |
| 2  | Pelaksanaan Pendidikan                  | 8.000 | 0.000    |                                                                                                    | 0.000    | 0.000        | 0          |                |
| 3  | Pelaksanaan Penelitian                  | 4.000 | 0.000    | <ul> <li>Image: A set of the set of the</li></ul> | 0.000    | 0.000        | 0          | ×              |
| 4  | Pelaksanaan Pengabdian                  | 3.000 | 0.000    | <ul> <li>Image: A set of the set of the</li></ul> | 0.000    | 0.000        | 0          | ×              |
| 5  | Pelaksanaan Penunjang                   | 3.000 | 0.000    | <ul> <li>Image: A set of the set of the</li></ul> | 0.000    | 0.000        | 0          | ×              |
| 6  | Pendidikan + Penelitian (minimal 9 SKS) | 12    |          | <ul> <li>Image: A set of the set of the</li></ul> | 0        | 0            | 0          | ×              |
| 7  | Total Kinerja (minimal 12 SKS)          | 18    | 0        | <ul> <li>Image: A set of the set of the</li></ul> | 0        | 0            | 0          | ×              |
|    | Kesimpulan                              |       |          | Memenuhi                                                                                                    |          |              |            | Tidak Memenuhi |

Yakinkah anda akan mengajukan pengajuan Laporan BKD? Setelah diajukan, menu untuk edit dokumen akan dikunci

#### Ajukan Dokumen

Jika keseluruhan seluruh kegiatan telah dilaporkan maka klik **Ajukan Dokumen**.

#### Terdapat 4 (Empat) Posisi Laporan BKD, yaitu

- Draft Dosen, pada posisi ini Dosen dapat melakukan perubahan data laporan, penambahan data kegiatan, perubahan data kegiatan dan penghapusan data kegiatan.
- 2. Diperiksa Atasan Dosen, pada posisi ini Dosen hanya dapat melihat data laporan dan daftar kegiatan.

| No | Uraian                                  | Dosen Pengusul |          | Kesimpulan                                                                                                    | Has      | Kesimpulan |        |                |
|----|-----------------------------------------|----------------|----------|----------------------------------------------------------------------------------------------------|----------|------------|--------|----------------|
|    |                                         | Utama          | Cadangan | Pengusul                                                                                                    | Asesor 1 | Asesor 2   | Rerata | Asesor         |
| 1  | Pendidikan                              |                |          | <ul> <li>Image: A set of the set of the</li></ul> |          |            |        | ×              |
| 2  | Pelaksanaan Pendidikan                  | 8.000          | 0.000    |                                                                                                    | 0.000    | 0.000      | 0      |                |
| 3  | Pelaksanaan Penelitian                  | 4.000          | 0.000    | <ul> <li>Image: A set of the set of the</li></ul> | 0.000    | 0.000      | 0      | ×              |
| 4  | Pelaksanaan Pengabdian                  | 3.000          | 0.000    | <ul> <li>Image: A set of the set of the</li></ul> | 0.000    | 0.000      | 0      | ×              |
| 5  | Pelaksanaan Penunjang                   | 3.000          | 0.000    | <ul> <li>Image: A set of the set of the</li></ul> | 0.000    | 0.000      | 0      | ×              |
| 6  | Pendidikan + Penelitian (minimal 9 SKS) | 12             |          | <ul> <li>Image: A set of the set of the</li></ul> | 0        | 0          | 0      | ×              |
| 7  | Total Kinerja (minimal 12 SKS)          | 18             | 0        | <ul> <li>Image: A set of the set of the</li></ul> | 0        | 0          | 0      | ×              |
|    | Kesimpulan                              |                |          | Memenuhi                                                                                                    |          |            |        | Tidak Memenuhi |

Posisi Laporan BKD saat ini berapa pada : Diperiksa Atasan Dosen

 Diperiksa Asesor, pada posisi ini Dosen hanya dapat melihat data laporan dan daftar kegiatan serta memantau proses penilaian Asesor melalui menu Status Laporan.

| No | Uraian                                     | Dosen Pengusul |          | Kesimpulan                                                                                                    |             | Kesimpulan       |        |                                                                                                    |
|----|--------------------------------------------|----------------|----------|----------------------------------------------------------------------------------------------------|-------------|------------------|--------|----------------------------------------------------------------------------------------------------|
|    |                                            | Utama          | Cadangan | Pengusul                                                                                                    | Asesor<br>1 | Asesor 2         | Rerata | Asesor                                                                                                    |
| 1  | Pendidikan                                 |                |          | <ul> <li>Image: A set of the set of the</li></ul> |             |                  |        | <b>~</b>                                                                                                    |
| 2  | Pelaksanaan Pendidikan                     | 8.000          | 0.000    |                                                                                                    | 6.000       | 5.000            | 5.5    |                                                                                                    |
| 3  | Pelaksanaan Penelitian                     | 4.000          | 0.000    | <ul> <li>Image: A set of the set of the</li></ul> | 3.000       | 4.000            | 3.5    | <ul> <li>Image: A set of the set of the</li></ul> |
| 4  | Pelaksanaan Pengabdian                     | 3.000          | 0.000    | <ul> <li>Image: A set of the set of the</li></ul> | 2.000       | 1.000            | 1.5    | <ul> <li>Image: A set of the set of the</li></ul> |
| 5  | Pelaksanaan Penunjang                      | 3.000          | 0.000    | <ul> <li>Image: A set of the set of the</li></ul> | 2.000       | 3.000            | 2.5    | <ul> <li>Image: A set of the set of the</li></ul> |
| 6  | Pendidikan + Penelitian (minimal 9<br>SKS) | 12             |          | Image: A start of the start of the start          | 9           | 9                | 9      | <ul> <li>Image: A set of the set of the</li></ul> |
| 7  | Total Kinerja (minimal 12 SKS)             | 18             | 0        | <ul> <li>Image: A set of the set of the</li></ul> | 13          | 13               | 13     | <ul> <li>Image: A set of the set of the</li></ul> |
|    | Kesimpulan                                 |                |          | Memenuhi                                                                                                    | Selesai     | Proses Penilaian |        | Memenuhi                                                                                                    |

Posisi Laporan BKD saat ini berapa pada : Diperiksa Asesor

4. **Selesai**, pada posisi ini Dosen hanya dapat melihat data laporan, daftar kegiatan dan hasil penilaian Asesor.

| No | Uraian                                  | Dosen Pengusul |          | Kesimpulan                                                                                                    | Has      | Kesimpulan |        |                                                                                                    |  |
|----|-----------------------------------------|----------------|----------|----------------------------------------------------------------------------------------------------|----------|------------|--------|----------------------------------------------------------------------------------------------------|--|
|    |                                         | Utama          | Cadangan | Pengusul                                                                                                    | Asesor 1 | Asesor 2   | Rerata | Asesor                                                                                                    |  |
| 1  | Pendidikan                              |                |          | Image: A start of the start of the start          |          |            |        | <ul> <li>Image: A set of the set of the</li></ul> |  |
| 2  | Pelaksanaan Pendidikan                  | 8.000          | 0.000    |                                                                                                    | 6.000    | 5.000      | 5.5    |                                                                                                    |  |
| 3  | Pelaksanaan Penelitian                  | 4.000          | 0.000    | <ul> <li>Image: A set of the set of the</li></ul> | 3.000    | 4.000      | 3.5    | <ul> <li>Image: A set of the set of the</li></ul> |  |
| 4  | Pelaksanaan Pengabdian                  | 3.000          | 0.000    | <ul> <li>Image: A set of the set of the</li></ul> | 2.000    | 1.000      | 1.5    | <ul> <li>Image: A set of the set of the</li></ul> |  |
| 5  | Pelaksanaan Penunjang                   | 3.000          | 0.000    | Image: A start of the start of the start          | 2.000    | 3.000      | 2.5    | <ul> <li>Image: A set of the set of the</li></ul> |  |
| 6  | Pendidikan + Penelitian (minimal 9 SKS) | 12             |          | Image: A start of the start of the start          | 9        | 9          | 9      | <ul> <li>Image: A set of the set of the</li></ul> |  |
| 7  | Total Kinerja (minimal 12 SKS)          | 18             | 0        | Image: A start of the start of the start          | 13       | 13         | 13     | <b>~</b>                                                                                                    |  |
|    | Kesimpulan                              |                |          | Memenuhi                                                                                                    | Selesai  | Selesai    |        | Memenuhi                                                                                                    |  |

Posisi Laporan BKD saat ini berapa pada : Selesai Diperiksa

# FAQ

 Saya sudah klik Ajukan Laporan, namun laporan saya tidak ditemukan di menu Validasi Atasan, bagaimana cara agar laporan saya muncul di menu itu?

#### Jawab :

- Jika Atasan Dosen pengusul adalah Kaprodi, pastikan data Program Studi yang Anda pilih pada Data Laporan telah sesuai. Kemudian pastikan data Kaprodi telah terdaftar sebagai Kaprodi pada Menu Profil Prodi sistem.Ildikti6.id/view.
- Jika Atasan Dosen pengusul adalah Dekan, pastikan data Program Studi yang Anda pilih pada Data Laporan telah sesuai. Kemudian pastikan data Dekan pada Menu Profil Fakultas sistem.Ildikti6.id/view.
- Jika Atasan Dosen pengusul adalah Wakil Rektor I/Wakil Ketua I atau
   Wakil Direktur I, pastikan data Program Studi yang Anda pilih pada
   Data Laporan telah sesuai. Kemudian pastikan data Wakil Rektor
   I/Wakil Ketua I atau Wakil Direktur I pada Menu Profil PTS
   sistem.lldikti6.id/view.
- 2. Tombol **Simpan** tidak muncul di Tabs **Data Laporan**, bagaimana cara merubah data laporan?

Jawab : Silakan cek Posisi Laporan pada tabs **Status Laporan**, pastikan Posisi Laporan berada di **Draft Dosen**. Perubahan data laporan hanya dapat dilakukan jika Posisi Laporan di Draft Dosen.

| Data Laporan     | Daftar Kegiatan      | Beban Khusus           | Cetak Dokumen                 | Status Laporan                      |   |  |  |  |  |  |
|------------------|----------------------|------------------------|-------------------------------|-------------------------------------|---|--|--|--|--|--|
| Data Laporan BKD |                      |                        |                               |                                     |   |  |  |  |  |  |
| Perubahan Data I | Laporan dapat dilaku | kan jika Posisi Lapo   | eran berada di <b>Draft D</b> | osen.                               |   |  |  |  |  |  |
| Periode          | 20192                |                        |                               |                                     |   |  |  |  |  |  |
| NIDN             | 06123456             |                        |                               |                                     |   |  |  |  |  |  |
| Program Studi    | S-1 - Arsitektur     |                        |                               |                                     | ~ |  |  |  |  |  |
| Gelar Depan      | Prof. Dr.            |                        |                               |                                     |   |  |  |  |  |  |
| Nama             | Dosen BKD            |                        |                               |                                     |   |  |  |  |  |  |
| Gelar Belakang   | M.T.                 |                        |                               |                                     |   |  |  |  |  |  |
| Jenis Dosen      | Profesor Dengan      | Tugas Tambahan         |                               |                                     | ~ |  |  |  |  |  |
| Status Dosen     | Aktif                |                        |                               |                                     | ~ |  |  |  |  |  |
| Bidang Ilmu      | Arsitektur           |                        |                               |                                     |   |  |  |  |  |  |
| Asesor 1         | 091248101400263      | - Prof. Dr. Ir. Budi V | Vidianarko, M.Sc Ilm          | nu Tanaman                          | * |  |  |  |  |  |
| Asesor 2         | 91100804300126 -     | Prof. Dr. rer. Nat, Ir | . Athanasius Priharyot        | o Bayuseno, M.Sc., Grad. Dipl. APHy | Ŧ |  |  |  |  |  |

- Jika posisi **Diperiksa Atasan Dosen**, silakan menghubungi atasan dosen agar mengembalikan laporan tersebut ke Draft Dosen.
- Jika posisi Diperiksa Asesor, silakan menghubungi Kedua Asesor agar mengembalikan laporan tersebut ke Draft Dosen. Jika salah satu Asesor masih Proses Penilaian maka laporan tidak dapat Kembali ke Draft Dosen.
- 3. Tombol **Tambah Kegiatan** tidak muncul di Tabs **Data Laporan**, bagaimana cara menambah kegiatan?

Jawab : Silakan cek Posisi Laporan pada tabs **Status Laporan**, pastikan Posisi Laporan berada di **Draft Dosen**. Penambahan kegiatan hanya dapat dilakukan jika Posisi Laporan di Draft Dosen.

| Kemba | Kembali ke Daftar Kegiatan                                                                           |                      |      |             |        |             |             |                  |                                  |  |  |
|-------|----------------------------------------------------------------------------------------------------|----------------------|------|-------------|--------|-------------|-------------|------------------|----------------------------------|--|--|
| Pen   | Penambahan dan perubahan kegiatan dapat dilakukan jika Posisi Laporan berada di <b>Draft Dosen</b> . |                      |      |             |        |             |             |                  |                                  |  |  |
|       |                                                                                                    |                      |      |             |        |             |             |                  |                                  |  |  |
| No    | Semester*                                                                                            | Nama Mata<br>Kuliah* | SKS* | Rekomendasi | Usulan | Asesor<br>1 | Asesor<br>2 | Rerata<br>Asesor | Aksi                             |  |  |
| 1     | 20192                                                                                                | Matkul A             | 4    | Lanjutkan   | 8.000  | 0           | 0           | 0                | Lihat Penugasan<br>Lihat Kinerja |  |  |

- Jika posisi **Diperiksa Atasan Dosen**, silakan menghubungi atasan dosen agar mengembalikan laporan tersebut ke Draft Dosen.
- Jika posisi **Diperiksa Asesor**, silakan menghubungi Kedua Asesor agar mengembalikan laporan tersebut ke Draft Dosen. Jika salah satu Asesor

masih **Proses Penilaian** maka laporan tidak dapat Kembali ke Draft Dosen.

4. Status penilaian Asesor 1/2 Terdapat Kekurangan, dimana saya dapat melihat kekurangan tersebut dan bagaimana cara merubah kegiatan tersebut?

Posisi Laporan BKD saat ini berapa pada : Diperiksa Asesor

| No | Uraian                                        | Dosen Pengusul |          | Kesimpulan                                                                                                    | Hasil               | Kesimpulan       |        |                                                                                                    |  |
|----|-----------------------------------------------|----------------|----------|----------------------------------------------------------------------------------------------------|---------------------|------------------|--------|----------------------------------------------------------------------------------------------------|--|
|    |                                               | Utama          | Cadangan | Pengusul                                                                                                    | Asesor 1            | Asesor 2         | Rerata | Asesor                                                                                                    |  |
| 1  | Pendidikan                                    |                |          | <ul> <li>Image: A set of the set of the</li></ul> |                     |                  |        | <ul> <li>Image: A set of the set of the</li></ul> |  |
| 2  | Pelaksanaan<br>Pendidikan                     | 8.000          | 0.000    |                                                                                                    | 0.000               | 5.000            | 2.5    |                                                                                                    |  |
| 3  | Pelaksanaan Penelitian                        | 4.000          | 0.000    | <ul> <li>Image: A set of the set of the</li></ul> | 3.000               | 4.000            | 3.5    | <ul> <li>Image: A set of the set of the</li></ul> |  |
| 4  | Pelaksanaan<br>Pengabdian                     | 3.000          | 0.000    | <ul> <li>Image: A set of the set of the</li></ul> | 2.000               | 1.000            | 1.5    | <ul> <li>Image: A set of the set of the</li></ul> |  |
| 5  | Pelaksanaan<br>Penunjang                      | 3.000          | 0.000    | <ul> <li>Image: A set of the set of the</li></ul> | 2.000               | 3.000            | 2.5    | <ul> <li>Image: A set of the set of the</li></ul> |  |
| 6  | Pendidikan +<br>Penelitian (minimal 9<br>SKS) | 12             |          | <ul> <li>Image: A set of the set of the</li></ul> | 3                   | 9                | 6      | ×                                                                                                    |  |
| 7  | Total Kinerja (minimal<br>12 SKS)             | 18             | 0        | <ul> <li>Image: A set of the set of the</li></ul> | 7                   | 13               | 10     | ×                                                                                                    |  |
|    | Kesimpulan                                    |                |          | Memenuhi                                                                                                    | Terdapat Kekurangan | Proses Penilaian |        | Tidak Memenuhi                                                                                                    |  |

Jawab : Perubahan data kegiatan hanya dapat dilakukan jika posisi laporan di Draft Dosen.

- Silakan menunggu sampai asesor lainnya selesai melakukan penilaian.
   Karena jika salah satu Asesor masih Proses Penilaian maka laporan tidak dapat Kembali ke Draft Dosen.
- Jika posisi sudah berada di Draft Dosen, silakan cek di tabs Daftar
   Kegiatan. Klik tombol Detail dan Cek Komentar.

- Setelah muncul daftar kegiatan, silakan perbaiki kegiatan sesuai dengan catatan dari Asesor/Kaprodi.

| Kemb | ali ke Daftar Kegiatan                      | Tambah Kegiatan      |      |             |        |             |             |                  |                                                |  |  |
|------|---------------------------------------------|----------------------|------|-------------|--------|-------------|-------------|------------------|------------------------------------------------|--|--|
| No   | Semester*                                   | Nama Mata<br>Kuliah* | SKS* | Rekomendasi | Usulan | Asesor<br>1 | Asesor<br>2 | Rerata<br>Asesor | Aksi                                           |  |  |
| 1    | 20192                                       | Matkul A             | 4    | Lanjutkan   | 8.000  | 0           | 0           | 0                | Ubah<br>Lihat Penugasan<br>Lihat Kinerja Hapus |  |  |
|      | Asesor 2: Scan dokumen barus Asli/Legalisir |                      |      |             |        |             |             |                  |                                                |  |  |

- Setelah semua kegiatan telah diperbaiki maka klik Ajukan Dokumen pada tabs **Status Laporan**
- Setelah laporan divalidasi ulang oleh Atasan Dosen, maka atasan dosen dapat mengirimkan Kembali laporan ke Asesor tersebut.
- 5. Atasan Dosen itu siapa?

#### Jawab :

- Kaprodi (jika Dosen tidak menjabat sebagai Kaprodi),
- Dekan (jika Dosen menjabat sebagai Kaprodi dan PT memiliki Fakultas),
- Wakil Rektor I (jika Dosen menjabat sebagai Kaprodi dan Universitas/Institut tidak memiliki Fakultas atau Dosen menjabat sebagai Kaprodi sekaligus Dekan),
- Wakil Ketua I (jika Dosen menjabat sebagai Kaprodi dan Sekolah Tinggi tidak memiliki Fakultas atau Dosen menjabat sebagai Kaprodi sekaligus Dekan), atau
- Wakil Direktur I (jika Dosen menjabat sebagai Kaprodi dan Akademi/Politeknik tidak memiliki Fakultas atau Dosen menjabat sebagai Kaprodi sekaligus Dekan).